## HARVARD

## The AlumniMagnet Redundancy Sniffer

Over time, your web site may accumulate **redundancies** in user account information—these redundancies typically result when users create "guest" accounts while registering for membership with your club or SIG, purchasing event tickets, or completing similar transactions. The presence of multiple accounts for a single user can generate confusion as well as a number of database-related issues; however, you can use the **Redundancy Sniffer** to identify and merge duplicated account records into a single, consolidated account. To find out how to use the Redundancy Sniffer, refer to the sections that follow.

1. Click the admin menu button 🍪 and select "Manage Users."

|                                                                                                    | 🛞 🍘 Welcome, HAA! 🗸                        |
|----------------------------------------------------------------------------------------------------|--------------------------------------------|
|                                                                                                    | Submit Article                             |
|                                                                                                    | Manage Articles                            |
|                                                                                                    | Manage Files & Images                      |
| Start at the start                                                                                  | Manage Newsletter                          |
|                                                                                                    | Manage Events                              |
|                                                                                                    | Manage Forums                              |
| Welcome                                                                                             | Manage Store                               |
| Lorem ipsum dolor sit amet, consectetur adipison<br>magna aliqua. Ut enim ad minim veniam, quis not | Manage Memberships and incidedune ut       |
| consequat. Duis aute irure dolor in reprehendent                                                    | Report Center e esse cillum dolore eu fugi |
| Excepteur sint occaecat cupidatat non proident, s                                                   | Manage Users                               |
|                                                                                                    | Support Tracker                            |

The **profile management** screen appears—from this screen, you can scan your site's database for user records and consolidate any duplicated information (see next page for a visual representation of this screen).

2. At the top of the profile management screen, click the "Redundancies Sniffer" link:

| Users Groups            | Classifications | Unsubscribe           | Redundanc | ies Sniffer | Auxiliary Sync      |
|-------------------------|-----------------|-----------------------|-----------|-------------|---------------------|
| Users Filter: Key Field | is filter 🔹     |                       |           |             |                     |
|                         |                 |                       |           |             |                     |
| First Name contains:    | Las             | t Name contains:      |           | Email o     | contains:           |
| Home State contains:    | Но              | me Zip contains:      |           | UID (f      | or range use "-" ): |
| Work State contains:    | Wo              | ork Zip contains:     |           | Compa       | any Name contains:  |
| School 1 Name contain   | s: Scł          | nool 1 Degree contain | s:        | School      | 1 Grad Year within: |
| Main Code: Show All     | - Re            | gistered between:     | уууу 🔻    | mm 👻 da     | and yyyy -          |

The **Redundancies Sniffer** screen appears, and displays a list of users who may have multiple accounts within your database—click one of the usernames to view account information for that user:

| Users     | Groups                           | Classifications                  | Batch-Unsubscribe                                         | Redundancies Sniffer           | Auxiliary Sync         |
|-----------|----------------------------------|----------------------------------|-----------------------------------------------------------|--------------------------------|------------------------|
| Ree       | )UND                             | ancie                            | s Sniffer                                                 |                                |                        |
| This tool | l flags potentia                 | ll duplicate acco                | ounts for the same person b                               | oased on matching first/last n | ame, aux_id, or email. |
| First 8   | k Last Name                      | Aux ID                           | Email                                                     | Or: enter comma-se             | eparated UIDs →        |
| 1 c<br>Cl | cases where a s<br>ick on a name | ingle user may<br>to view view a | have multiple accounts de<br>ll accounts potentially asso | tected.<br>ociated with it.    |                        |
| Magi      | net Team (2)                     |                                  |                                                           |                                | *<br>*                 |
|           |                                  |                                  |                                                           |                                |                        |

The **Account Consolidation** screen appears. This screen lists data and profile information for each of the selected user's accounts as table column values; in the steps that follow, you'll merge these values into a single account.

| Users Groups                             | Classifications Batch-Unsu                   | bscribe Redundancies      | Sniffer Auxiliary Sync              |
|------------------------------------------|----------------------------------------------|---------------------------|-------------------------------------|
| Consolidate Accounts                     |                                              |                           |                                     |
| This form allows you to m                | nz t" info                                   | rinal                     | s or from the Override Value column |
| Instructions:                            | Account 1 data                               | Account 2 data            |                                     |
| Step 1: First, select the UID of the use | er of the da                                 | a (in t                   | ere is only one user.               |
| Step 2: For rows 2 and below, you ma     | ayfrom oth                                   | er colu                   | w value in the Override column.     |
| Step 3: Remember the other account/      | accounts will be deleted once you click 'Con | olidate' at the bottom!!! |                                     |
| Data Fields                              | Users' Data                                  |                           | Override Value                      |
| UID                                      | 1                                            | 6                         |                                     |
|                                          | ۲                                            | $\bigcirc$                |                                     |
|                                          | Ŭ                                            |                           |                                     |
| Email                                    | ops@omnimagnet.com                           | ops2@omnimagnet.com       | m                                   |
|                                          | •                                            | ●                         |                                     |
|                                          |                                              |                           |                                     |
| Date Registered                          | 08/06/2015                                   | 08/06/2015                |                                     |
| 0                                        | ۲                                            |                           |                                     |
|                                          | Ŭ.                                           |                           |                                     |
| A T.J.                                   | 0000225855                                   |                           |                                     |
| Aux Id                                   | ٢                                            |                           |                                     |
|                                          |                                              |                           |                                     |

3. Since your database retains **only one** user account when merging multiple records, you'll first need to select the account that you'd like to use as the final, consolidated record—later, you'll have the opportunity to add data from the remaining accounts to this primary account. To identify this account, check for the presence of an "**Aux ID**" within the list of data values shown:

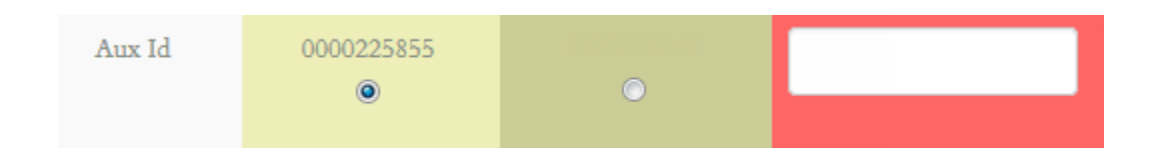

The presence of an Aux ID indicates that a record is an official university account—if an Aux ID is present in **only one** account listing, you should specify that the database retain this record upon consolidation (see next page). **Important:** if two or more accounts display an Aux ID, they are associated with different users and **should not be consolidated!** 

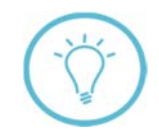

**Note:** If there are **no** Aux IDs present in any column, you can select **any** listed record for retention upon account consolidation. If you are unsure of the correct ID to use in this scenario, consult the user and/or other administrators affiliated with your club or SIG for further assistance.

4. When you've identified the record you wish to retain, select its **user ID** at the top of the Account Consolidation screen. In the example below, user ID "1" is selected, as this record is the **only** account associated with an Aux ID:

| Users                                                                                                    | Groups | Classifications                     | Batch-Unsubscribe                                        | Redundancies Sniffer | Auxiliary Sync |
|----------------------------------------------------------------------------------------------------|--------|-------------------------------------|----------------------------------------------------------|----------------------|----------------|
| Consolidate Accounts<br>This form allows you to make one account "inherit" information from other accounts or from the Override Value column<br>Inservacions:<br>Step 1: First, select the UID of the user you would like to make the "heir" of the data (in the Uid row). Ignore this step if there is only one user.<br>Step 2: For rows 2 and below, you may check the radio button of a value from other columns, or simply override with a new value in the Override column.<br>Step 3: Remember the other scource/occounts will be deleted once you click "Consolidate" at the hortow!!! |        |                                     |                                                          |                      |                |
| Data Field                                                                                                    | ls     | Users' Data                         |                                                          |                      | Override Value |
| UID                                                                                                    |        | 1                                   |                                                          | б<br>©               |                |
| Email                                                                                                    |        | Select the <b>u</b><br>associated v | <b>ser ID</b> of the recor<br>vith an <b>Aux ID</b> , if | d O                  |                |
| Date Regis                                                                                                    | tered  | ø                                   |                                                          | 3/06/2015<br>©       |                |
| Aux Id                                                                                                    |        | 00002258                            | 55                                                       | 0                    |                |

5. Next, you can select data values from the remaining user record(s) to include in the consolidated account. For example, for the account shown in step 4, you could change the values for "**Student Activity**" in column 1 to those listed in column 2:

| Student Activity 1 | FAS-Bridge Club<br>© | FAS - Harvard International Review <ul> <li>Image: Provide the second second se</li></ul> |  |
|--------------------|----------------------|----------------------------------------------------------------------------------------------------|--|
| Student Activity 2 | FAS-Phillips Brooks  | ۲                                                                                                    |  |

When the consolidated account is created, it will retain the user ID listed in column 1, but will include the "Student Activity" values from column 2 instead of those in column 1.

**Important:** If an account contains an Aux ID, certain data values **must** be selected in its account column. For a complete listing of these values, see **Data Inclusion Requirements for Accounts** with Aux IDs on pages 6–7.

6. Review the list of data values shown for each user record, and select the values that the final consolidated account should contain.

| Users Group                                                                                                    | s Classifications                                                                                                    | Batch-U                                                     | Jnsubscribe                                                             | Redundancies                                      | Sniffer                                                                | Auxiliary Sync                                                  |
|----------------------------------------------------------------------------------------------------|----------------------------------------------------------------------------------------------------|-------------------------------------------------------------|-------------------------------------------------------------------------|---------------------------------------------------|------------------------------------------------------------------------|-----------------------------------------------------------------|
| Consolidate Account<br>This forth allows you<br>Instructions:<br>Step 1: First, select the UID of<br>Step 2: For rows 2 and below<br>Step 3: Remember the other | S<br><b>u to make one accout</b><br>of the user you would like to m<br>r, you may check the radio but<br>account/accounts will be delets | <b>ut "inherit"</b><br>Select the<br>column t<br>the final, | <b>information fr</b><br>e values from<br>hat should be<br>consolidated | each data<br>each data<br>retained in<br>account. | th <b>ts or frot</b><br>there is only o<br>ne <del>w va</del> lue in o | n the Override Value column<br>one user.<br>he Override column. |
| Data Fields                                                                                                    | Users' Data                                                                                                    |                                                             |                                                                         |                                                   | Ove                                                                    | rride Value                                                     |
| UID                                                                                                    | 1<br>•                                                                                                    |                                                             |                                                                         | б<br>О                                            |                                                                        |                                                                 |
| Email                                                                                                    | ops@omnimagne<br>©                                                                                                    | et.com                                                      | ops2@on                                                                 | nnimagnet.com<br>O                                |                                                                        |                                                                 |
| Date Registered                                                                                                    | 08/06/2015<br>©                                                                                                    |                                                             | 08                                                                      | /06/2015                                          |                                                                        |                                                                 |
| First Name                                                                                                    | Magnet<br>©                                                                                                    |                                                             | 1                                                                       | Magnet<br>O                                       |                                                                        |                                                                 |
| Last Name                                                                                                    | Team                                                                                                    |                                                             |                                                                         | Team<br>O                                         |                                                                        |                                                                 |

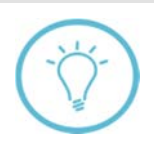

Instead of selecting a pre-existing value from one of the data columns, you can also use the blank fields in the **Override Value** column at the far right to enter **new** values for account data fields.

**Important:** If a user's club or SIG membership is registered under a non-university ("guest") account, ensure that you migrate any membership data associated with the account to the user's final, consolidated record.

| Membership Level | O | 3<br>©                                                     | O                           |  |
|------------------|---|------------------------------------------------------------|-----------------------------|--|
| Member Status    | O | 1                                                          | 0                           |  |
|                  |   | If membership d<br>non-university a<br>it for inclusion ir | dant,<br>to select<br>punt. |  |

7. Once you're satisfied with your data selections, click the "Consolidate" button at the bottom of the screen. Important: Consolidation removes all redundant records and keeps only the record with the user ID you specified in step 4 of this guide—this action cannot be undone! If you remove a user's record by mistake during consolidation, the system permanently deletes all data associated with that account (including transactions and profile information) from your site's database.

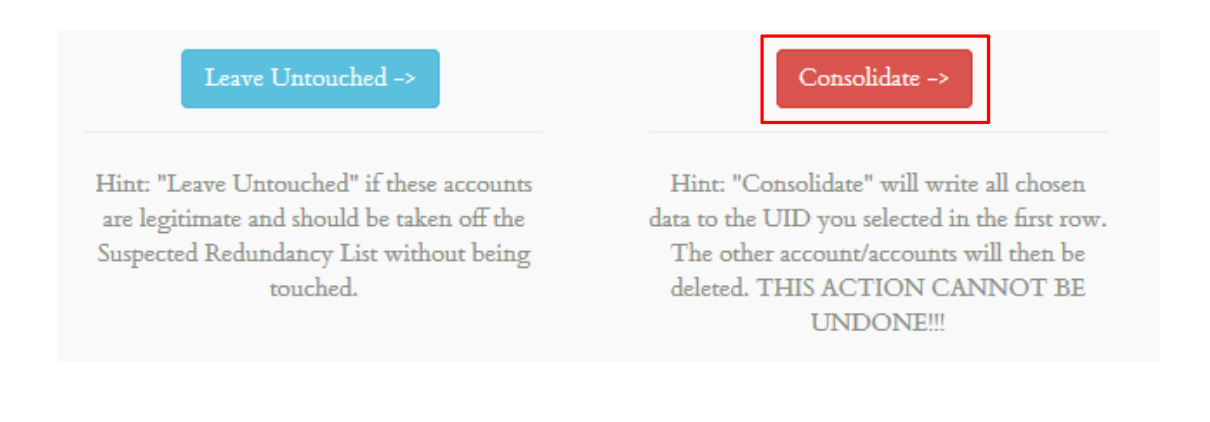

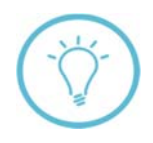

If you change your mind and decide not to proceed with the account consolidation, select the "**Leave Untouched**" button instead, to retain each set of records as individual, separate accounts.

When you click "Consolidate," the system merges all records for the selected user into a single record under the user ID specified in step 4. Any data values you selected for inclusion from redundant/duplicated account records are now present in the new, combined record.

## Data Inclusion Requirements for Accounts with Aux IDs

As mentioned above, the system will include any data values you select in the Account Consolidation screen in a user's final, merged account. However, if an account is associated with an **Aux ID**, you **must** retain certain values from the original account in the combined record (otherwise, your site will not be able to correctly exchange record updates with the Harvard database). The below table lists the data values that must be retained—**be sure to select these values in the data column for the Aux ID account before consolidating the records**:

| Data Values to Retain in Aux ID Accounts |                                                |           |  |  |  |
|------------------------------------------|------------------------------------------------|-----------|--|--|--|
| First Name                               | Last Name                                      | Aux Id    |  |  |  |
| Directory Hide                           | Main Hide                                      | Main Code |  |  |  |
| Main Ferpa Block                         | Main Lost                                      | Basic Lud |  |  |  |
| Basic Lus                                | Basic Lun                                      | Basic Vis |  |  |  |
| Basic Middlename                         | Basic Middlename Basic Salutation Basic Suffix |           |  |  |  |

| Data Values to Retain in Aux II | D Accounts <i>(Continued)</i> |                           |
|---------------------------------|-------------------------------|---------------------------|
| Basic Maiden Name               | Basic Nickname                | Contact Email Lefa        |
| Contact Email Lefa Target       | Home Street Vis               | Home Vis                  |
| Home Tel Vis                    | Home2 Street Vis              | Home2 Vis                 |
| Home2 Tel Vis                   | Work Street Vis               | Work Vis                  |
| Work Tel Vis                    | Work2 Street Vis              | Work2 Vis                 |
| Work2 Tel Vis                   | Seas Street Vis               | Seas Vis                  |
| Seas Tel Vis                    | School Vis                    | School 1 Univ Name        |
| School 1a Name                  | School 1a Major               | School 1a Degree          |
| School 1a Degree Year           | School 1a Program             | School 1a Section         |
| School 1b Name                  | School 1b Major               | School 1b Degree          |
| School 1b Degree Year           | School 1b Program             | School 1b Section         |
| School 1c Name                  | School 1c Major               | School 1c Degree          |
| School 1c Degree Year           | School 1c Program             | School 1c Section         |
| School 1d Name                  | School 1d Major               | School 1d Degree          |
| School 1d Degree Year           | School 1d Program             | School 1d Section         |
| School 2 Univ Name              | School 2 Degree               | School 2 Year             |
| School 3 Univ Name              | School 3 Degree               | School 3 Year             |
| School 4 Univ Name              | School 4 Degree               | School 4 Year             |
| Demo Lud                        | Demo Lus                      | Demo Lun                  |
| Demo Vis                        | Demo Gender                   | Demo Marital Status       |
| Demo Spouse Name                | Demo Spouse Vis               | Demo Children             |
| Demo Birth Day                  | Demo Birth Month              | Demo Birth Year           |
| Demo Birth Vis                  | Pref Notification             | Pref Mail Address         |
| Pref Interests                  | Email Haa Seq                 | Home Haa Seq              |
| Home2 Haa Seq                   | Work Haa Seq                  | Work Url Haa Seq          |
| Employment Haa Seq              | Work2 Haa Seq                 | Seas Haa Seq              |
| Contact Email 2 Haa Seq         | Contact Email 3 Haa Seq       | Contact Email 4 Haa Seq   |
| Contact Email 5 Haa Seq         | Contact Cell Home Haa Seq     | Contact Cell Work Haa Seq |
| Contact Url 1 Haa Seq           | Contact Url 2 Haa Seq         | Contact Url 3 Haa Seq     |
| Contact Url 4 Haa Seq           | School 1a Haa Seq             | School 1b Haa Seq         |
| School 1c Haa Seq               | School 1d Haa Seq             | School 2 Haa Seq          |
| School 3 Haa Seq                | School 4 Haa Seq              |                           |

**Questions on this guide?** Please post any questions to Support Tracker and the AlumniMagnet team will respond as soon as possible.